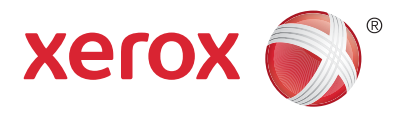

# Upravljačka ploča

Dostupne usluge mogu se razlikovati ovisno o postavkama pisača. Za detalje o uslugama i postavkama pogledajte *User Guide* (Priručnik za korisnike).

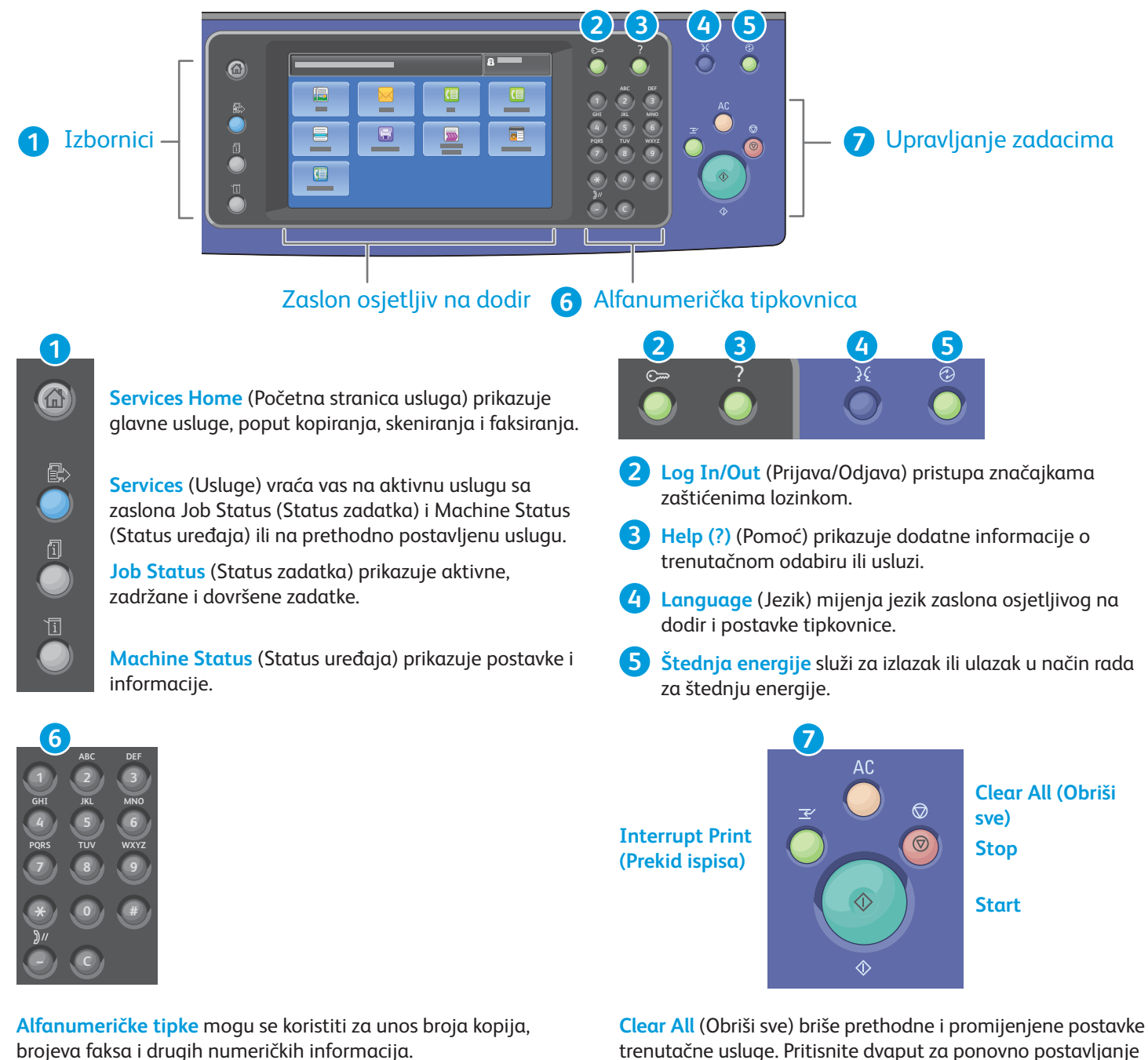

C (brisanje) briše numeričke vrijednosti ili posljednju unesenu znamenku.

trenutačne usluge. Pritisnite dvaput za ponovno postavljanje svih zadanih postavki i brisanje postojećih skeniranih dokumenata.

Start pokreće odabrani zadatak.

**Stop** privremeno zaustavlja trenutačni zadatak. Pratite poruke na zaslonu za poništavanje ili nastavak zadatka.

Interrupt Print (Prekid ispisa) pauzira zadatak koji se trenutačno ispisuje kako bi se pokrenuo hitniji zadatak ispisa.

![](_page_1_Picture_1.jpeg)

## Status uređaja

Izbornik Machine Status (Status uređaja) omogućuje pristup stanju potrošne opreme, informacijama o pisaču i postavkama. Neki izbornici i postavke zahtijevaju prijavu pomoću imena i lozinke administratora.

![](_page_1_Picture_4.jpeg)

# Informacije o naplati i korištenju

U izborniku Machine Status (Status uređaja) dodirnite karticu **Billing Information** (Informacije o naplati) za osnovne podatke o ispisu. Dodirnite gumb **Usage Counters** (Brojači korištenja) za detaljne podatke o korištenju. U padajućem izborniku dostupno je više kategorija brojača.

![](_page_1_Figure_7.jpeg)

![](_page_2_Picture_1.jpeg)

# Opis pisača

Neobavezni dodaci mogu biti dio strukture pisača. Za detalje pogledajte User Guide (Priručnik za korisnike).

### Automatski uvlakač dokumenata za dvostrani ispis

![](_page_2_Figure_5.jpeg)

![](_page_3_Picture_1.jpeg)

# Rukovanje papirom

Za cjelokupan popis papira koje vaš pisač može koristiti, pogledajte Popis preporučenih medija na:

www.xerox.com/rmlna (SAD/Kanada)

## www.xerox.com/rmleu

Za detalje o ladicama i papiru pogledajte User Guide (Priručnik za korisnike).

# Umetanje papira

![](_page_3_Figure_8.jpeg)

Radi boljih rezultata razdvojite rubove papira. Vodilice prilagodite veličini papira. Papir nemojte umetati iznad linije maksimalne količine papira.

# 

Prema potrebi potvrdite ili promijenite postavke veličine i vrste.

![](_page_3_Figure_12.jpeg)

Opcije ispisa odaberite u upravljačkom programu za ispis.

# Smjer papira

![](_page_3_Figure_15.jpeg)

![](_page_3_Picture_16.jpeg)

![](_page_3_Figure_17.jpeg)

© 2017 Xerox Corporation. Sva prava pridržana. Xerox®, Xerox and Design®, WorkCentre® i ConnectKey<sup>®</sup> zaštitni su znakovi društva Xerox Corporation u Sjedinjenim Američkim Državama i/ili drugim državama.

www.xerox.com/office/support

![](_page_4_Picture_1.jpeg)

# Kopiranje

Za detalje pogledajte odjeljak *Copying* (Kopiranje) knjižice *User Guide* (Vodič za korisnike) koja se nalazi na vašem disku *Software and Documentation* (Softver i dokumentacija) ili na internetu.

![](_page_4_Figure_4.jpeg)

![](_page_4_Picture_5.jpeg)

Pritisnite gumb **Services Home** (Početna stranica usluga) i zatim dodirnite **Copy** (Kopiranje).

![](_page_4_Picture_7.jpeg)

**Clear All** (Obriši sve) briše prethodne i promijenjene postavke trenutačne usluge.

![](_page_5_Picture_1.jpeg)

Prema potrebi promijenite postavke.

4

![](_page_5_Picture_4.jpeg)

Odaberite broj kopija.

![](_page_5_Picture_6.jpeg)

![](_page_5_Picture_7.jpeg)

Pritisnite **Start**.

![](_page_5_Picture_9.jpeg)

**Stop** privremeno zaustavlja trenutačni zadatak. Pratite poruke na zaslonu za poništavanje ili nastavak zadatka.

![](_page_5_Picture_11.jpeg)

**Interrupt Print** (Prekid ispisa) pauzira zadatak koji se trenutačno ispisuje kako bi se pokrenuo hitniji zadatak.

![](_page_6_Picture_1.jpeg)

X: 432 mm (17 in.)

Y: 297 mm (11,7 in.)

# Skeniranje i slanje e-poštom

Pisač je češće povezan s mrežom nego s pojedinim računalom - na pisaču odaberite odredište za skeniranu sliku.

Ovaj vodič opisuje tehnike skeniranja dokumenata bez dodatnog postavljanja:

- Skeniranje dokumenata na adresu e-pošte.
- Skeniranje dokumenata u spremljenu mapu Favorite (Omiljeni), popis Address Book (Adresar) ili na USB izbrisivi memorijski pogon
- Skeniranje dokumenata u mapu Public (Javno) na tvrdom disku pisača i njihovo dohvaćanje pomoću internetskog preglednika.

Za detalje i druge postavke skeniranja pogledajte poglavlje *Scanning* (Skeniranje) u knjižici *User Guide* (Priručnik za korisnike). Za detalje o postavkama adresara i predloška tijeka rada pogledajte *System Administrator Guide* (Vodič za administratora sustava).

![](_page_6_Picture_9.jpeg)

50 – 128 g/m² (20 lb. – 34 lb. Bond)

38 - 128 g/m<sup>2</sup>

X: 85 – 432 mm (3,3 – 17 in.) Y: 125 – 297 mm (4,9 – 11,7 in.)

(26 lb. Text - 34 lb. Bond)

![](_page_6_Picture_12.jpeg)

![](_page_6_Picture_13.jpeg)

## Umetnite izvornik.

![](_page_6_Picture_15.jpeg)

Pritisnite **Services Home** (Početna stranica usluga) te dodirnite **Email** (E-pošta) za slanje skeniranog dokumenta e-poštom ili **Workflow Scanning** (Tijek rada skeniranja) za skeniranje u Default Public Folder (Zadanu javnu mapu) ili na USB izbrisivi memorijski pogon. Dodirnite **Scan To** (Skeniraj u) ako je odredište skeniranja spremljeno u Adresaru ili u mapi Omiljeni.

![](_page_6_Picture_17.jpeg)

DIEVEVEVEV

**Clear All** (Obriši sve) briše prethodne i promijenjene postavke trenutačne usluge.

![](_page_7_Picture_0.jpeg)

![](_page_7_Picture_1.jpeg)

![](_page_7_Picture_2.jpeg)

Za Email (E-pošta) dodirnite **Enter Recipient** (Unos primatelja) te unesite adresu e-pošte pomoću tipkovnice zaslona osjetljivog na dodir, zatim dodirnite **Add** (Dodaj). Dodirnite **Add Recipient** (Dodaj primatelja) za dodavanje još adresa e-pošte na popis.

Koristite Device Address Book (Adresar uređaja) ili Favorites (Omiljeni) za unos spremljenih adresa e-pošte. Za Workflow Scanning (Tijek rada skeniranja) dodirnite **Change** (Promijeni), zatim odaberite **Default Public Mailbox** (Zadani javni poštanski pretinac) ili umetnite USB izbrisivi memorijski Za Scan To (Skeniraj u) dodirnite Favorites (Omiljeni) ili Device Address Book (Adresar uređaja) za unos spremljenih lokacija za dijeljenje.

![](_page_7_Picture_7.jpeg)

![](_page_7_Picture_8.jpeg)

Prema potrebi promijenite postavke.

![](_page_7_Picture_10.jpeg)

Pritisnite Start.

![](_page_7_Picture_12.jpeg)

**Stop** privremeno zaustavlja trenutačni zadatak.

# Dohvaćanje skeniranih datoteka

Za dohvaćanje skeniranih slika iz Default Public Folder (Zadane javne mape) koristite CentreWare Internet Services (Internetske servise CentreWare) kako biste skenirane datoteke kopirali s pisača na računalo. CentreWare Internet Services (Internetske servise CentreWare) možete koristiti za postavljanje osobnih poštanskih sandučića i predložaka tijeka rada skeniranja. Detalje potražite u *User Guide* (Priručniku za korisnike).

![](_page_8_Picture_2.jpeg)

Obratite pažnju na IP adresu pisača na zaslonu osjetljivom na dodir.

![](_page_8_Figure_4.jpeg)

Ako se IP adresa ne prikazuje u gornjem lijevom kutu zaslona osjetljivog na dodir, pritisnite **Machine Status** (Status uređaja) i provjerite polje s podacima.

![](_page_9_Picture_0.jpeg)

![](_page_9_Picture_1.jpeg)

Unesite IP adresu pisača u internetski preglednik te pritisnite **Enter** (Unos) ili **Return** (Povratak).

| CentreWare<br>Internet Servic |   |  |
|-------------------------------|---|--|
|                               | - |  |

Kliknite karticu **Scan** (Skenirani dokument).

| 4   |                                  |         |         |     |  |
|-----|----------------------------------|---------|---------|-----|--|
|     | CentreWare®<br>Internet Services |         |         | 2   |  |
|     | • <b>—</b>                       |         |         |     |  |
| 4.1 |                                  |         |         | 4.2 |  |
|     |                                  | <b></b> | <br>    |     |  |
|     |                                  |         | xerox 🔊 |     |  |
|     |                                  |         |         |     |  |
|     |                                  |         |         |     |  |

Odaberite **Default Public Folder** (Zadana javna mapa) te kliknite na **Go** (Kreni) za preuzimanje skeniranog dokumenta.

3

| Kliknite <b>Update View</b> (Ažuriraj | Odaberite <b>Download</b> (Preuzimanje) za spremanje datoteke na računalo.     |
|---------------------------------------|--------------------------------------------------------------------------------|
| prikaz) za osvježavanje popisa.       | Odaberite <b>Reprint</b> (Ponovni ispis) za ponovni ispis spremljene datoteke. |
|                                       | Odaberite <b>Delete</b> (Brisanje) za trajno uklanjanje spremljenog zadaka.    |
|                                       |                                                                                |

![](_page_10_Picture_1.jpeg)

# Slanje telefaksa

Faks poruku možete poslati na jedan od četiri načina:

- Embedded Fax (Ugrađeni faks) skenira dokument i šalje ga izravno na faks uređaj.
- Server Fax (Faks na poslužitelju) skenira dokument i šalje ga na poslužitelj faksa koji ga zatim prenosi na faks uređaj.
- Internet Fax (Internetski faks) skenira dokument i e-poštom šalje primatelju.
- LAN Fax (LAN faks) šalje trenutačni zadatak ispisa kao faks.

Za detalje pogledajte poglavlje *Faxing* (Faksiranje) u knjižici *User Guide* (Priručnik za korisnike). Detalje o LAN faksu potražite u upravljačkom programu za ispis. Za detalje o postavkama faksiranja i naprednim postavkama pogledajte *System Administrator Guide* (Vodič za administratora sustava).

![](_page_10_Figure_9.jpeg)

![](_page_10_Picture_10.jpeg)

Pritisnite **Services Home** (Početna stranica usluga) te dodirnite **Fax** (Faks), **Server Fax** (Faks na poslužitelju) ili **Internet Fax** (Internetski faks). AC

**Clear All** (Obriši sve) briše prethodne i promijenjene postavke trenutačne usluge.

![](_page_11_Figure_0.jpeg)

Za brojeve faksa dodirnite **Enter Recipient** (Unos primatelja) te unesite broj faksa pomoću alfanumeričkih tipki zaslona osjetljivog na dodir, zatim dodirnite **Add** (Dodaj). Dodirnite **Add Recipient** (Dodaj primatelja) za dodavanje još brojeva faksa na popis.

Za adrese e-pošte za Internet Fax (Internetski faks) dodirnite **Enter Recipient** (Unos primatelja) te unesite adresu e-pošte pomoću tipkovnice zaslona osjetljivog na dodir, zatim dodirnite **Add** (Dodaj). Dodirnite **Add Recipient** (Dodaj primatelja) za dodavanje još adresa e-pošte na popis.

Koristite Device Address Book (Adresar uređaja), Favorites (Omiljeni) ili Mailboxes (Poštanski pretinci) za unos spremljenih brojeva ili Device Address Book (Adresar uređaja) za unos spremljenih adresa e-pošte. Koristite Polling (Preusmjeravanje) za pristup pohranjenim lokacijama faksa.

![](_page_11_Figure_4.jpeg)

Prema potrebi promijenite postavke.

![](_page_11_Picture_6.jpeg)

![](_page_11_Picture_7.jpeg)

![](_page_12_Picture_1.jpeg)

## Ispis s USB izbrisivog memorijskog pogona

Datoteke formata .pdf, .tiff, .ps, .xps i ostale možete ispisivati izravno s USB izbrisivog memorijskog pogona. Za pojedinosti pogledajte odjeljak *Printing* (Ispis) u knjižici *User Guide* (Vodič za korisnike) koja se nalazi na vašem disku *Software and Documentation* (Softver i dokumentacija) ili na internetu. Za postavljanje ove značajke pogledajte *System Administrator Guide* (Vodič za administratora sustava).

![](_page_12_Picture_4.jpeg)

#### Umetnite USB izbrisivi memorijski pogon u USB ulaz

![](_page_12_Figure_6.jpeg)

Tijekom čitanja nemojte uklanjati USB izbrisivi memorijski pogon. Može doći do oštećenja datoteka.

![](_page_12_Picture_8.jpeg)

Pritisnite gumb **Services Home** (Početna stranica usluga) i zatim dodirnite **Print From** (Ispis s).

![](_page_12_Figure_10.jpeg)

Dodirnite **Print From USB** (Ispis s USB izbrisivog memorijskog pogona) te odaberite datoteku ili mapu.

![](_page_13_Picture_0.jpeg)

![](_page_13_Figure_1.jpeg)

Prema potrebi promijenite postavke.

Po potrebi promijenite količinu ispisa, zatim dodirnite **OK** (U redu).

# 6

Pritisnite **Start**.

![](_page_13_Picture_6.jpeg)

**Stop** privremeno zaustavlja trenutačni zadatak. Pratite poruke na zaslonu za poništavanje ili nastavak zadatka.

![](_page_13_Picture_8.jpeg)

**Interrupt Print** (Prekid ispisa) pauzira zadatak koji se trenutačno ispisuje kako bi se pokrenuo hitniji zadatak ispisa.